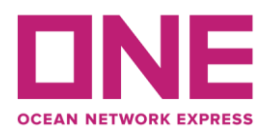

Ocean Network Express (Thailand) Ltd. 319 Chamchuri Square Building, 28th floor, unit 1-16, Phayathai Road, Pathumwan, Pathumwan, Bangkok 10330

### Customer Advisory

10 มกราคม 2567

เรียน ลูกค้าผู้มีอุปการะคุณทุกท่าน

เรื่อง การเปลี่ยนแปลงรูปแบบการชำระเงินของทุกช่องทางเป็นการชำระเงินผ่านช่องทางออนไลน์ (e-Payment)

**ดั้งแต่วันที่ 1 พฤษภาคม 2567 เป็นต้นไป** บริษัท โอเชี่ยน เน็ตเวิร์ค เอ็กซ์เพรส (ประเทศไทย) จำกัด ขอแจ้งให้ท่านทราบว่า บริษัทฯ จะเริ่มการเปลี่ยนแปลงรูปแบบการรับชำระเงินเป็นการชำระเงินผ่านช่องทางออนไลน์ (e-Payment) เท่านั้น ซึ่ง<u>ลูกค้าจะต้องดำเนินการ</u> <u>ผ่านเว็ปไซด์</u> <u>https://epayment.one-line.com/th</u> ก่อน โดยใช้เลขที่ใบแจ้งหนี้ (Invoice no.) เพื่ออ้างอิงในการชำระเงินและสามารถนำ เลขที่อ้างอิงไปชำระเงินผ่านวิธีการและช่องทางดังต่อไปนี้

| วิธีและช่องทางการชำระเงิน                                                                      |
|------------------------------------------------------------------------------------------------|
| 1. การฝาก <u>เงิ<b>นสด</b></u> ที่เคาน์เตอร์เซอร์วิส 5 ธนาคารและตัวแทนรับชำระเงินชั้นนำ        |
| 2. การฝาก <u>เซ็ค</u> ที่ธนาคารกสิกรไทยเท่านั้น                                                |
| 3. การ <u>โอนเงิน</u> Internet Banking,Mobile Banking, Webpay/Direct Debit ที่ 15 ธนาคารชั้นนำ |

#### <u>หมายเหตุ:</u>

1. ลูกค้าสามารถอ้างอิงธนาคารหรือตัวแทนที่รับชำระเงินโดยละเอียด ได้ที่คู่มือการชำระเงินตามเอกสารแนบ

2. การชำระเงินโดยการฝากเซ็คที่เคาน์เตอร์เซอร์วิสของบริษัทฯ ชั้น28 และการรับเซ็คที่เคาน์เตอร์เซอร์วิสธนาคาร/Pick-up Cheque ของ

้ลูกค้าเครดิต ยังคงสามารถชำระเงินได้ตามปกติ หากมีการเปลี่ยนแปลง บริษัทฯ จะแจ้งให้ลูกค้าทราบต่อไป

# <u>การรับใบเสร็จรับเงิน:</u>

ลูกค้าสามารถรับใบเสร็จรับเงินได้ทันทีหลังจากชำระเงินเสร็จสมบูรณ์ผ่านทางอีเมลตามที่ลงทะเบียนไว้ก่อนการชำระเงินหรือสามารถ ดาวน์โหลดใบเสร็จรับเงินผ่านระบบ Invoice Chain ได้ด้วยตนเอง ผ่าน ONE Website ตามขั้นตอนต่อไปนี้

- 1. เข้าสู่เว็ปไซด์ https://th.one-line.com
- 2. คลิกที่เมนู Thailand และคลิกที่เมนู E-Service
- 3. คลิกเมนูย่อย FINANCE และคลิกต่อที่ E-receipt
- 4. คลิก **DOWNLOAD E-RECEIPT**

์ ทั้งนี้ ลูกค้าสามารถดูคู่มือการรับใบเสร็จรับเงินได้ที่หัวข้อ TUTORIAL VIDEO หรือจากลิงค์ <u>USER GUIDE E-Receipt</u>

# <u>ช่องทางการจัดส่ง หนังสือรับรองการหักภาษี ณ ที่จ่าย (ฉบับจริง)</u>

- 1. นำส่งที่หน้าเคาน์เตอร์ของบริษัทฯ ชั้น 28 เคาน์เตอร์เซอร์วิส หมายเลข 19
- 2. นำส่งทางไปรษณีย์ โดยจ่าหน้าซอง (ระบุ) ชื่อหน่วยงาน ของผู้รับ ดังนี้:

บริษัท โอเซี่ยน เน็ตเวิร์ค เอ็กซ์เพรส (ประเทศไทย) จำกัด แผนกการเงิน (หนังสือรับรองการหัก ณ ที่จ่าย)

319 อาคารจตุรัสจามจุรี ชั้น28 ถนนพญาไท แขวงปทุมวัน เขตปทุมวัน กรุงเทพฯ 10330

## <u>หมายเหตุ :</u>

1. กรุณานำส่งหนังสือรับรองการหักภาษี ณ ที่จ่าย (ฉบับจริง) พร้อมแนบสำเนาใบเสร็จรับเงิน ภายใน 3 วันทำการหลังวันที่ชำระเงิน

 กรณีที่ท่านต้องการออกใบเสร็จโดยชื่อผู้จ่ายไม่ตรงกับใบแจ้งหนี้ (Invoice) กรุณาติดต่อแผนกเอกสารเพื่อทำการแก้ไขก่อนชำระเงิน ล่วงหน้า 1 วันทำการ

ขอแสดงความนับถือ สุพินดา ปานพรม ผู้จัดการทั่วไป แผนกบัญชีและการเงิน บริษัท โอเชี่ยน เน็ตเวิร์ค เอ็กซ์เพรส (ประเทศไทย) จำกัด

หากมีข้อสงสัยหรือข้อมูลเพิ่มเติม ลูกค้าสามารถติดต่อผ่านช่องทาง Live Chat บนเว็ปไซด์ <u>https://th.one-line.com</u> หรือเบอร์โทรศัพท์ 02-0971111 ต่อ 5

บริษัทฯ ขอขอบพระคุณสำหรับความร่วมมือของลูกค้าทุกท่านที่ให้การสนับสนุนตลอดมาและหวังเป็นอย่างยิ่งว่าจะได้ให้บริการที่ดีที่สุด กับลูกค้าตลอดไป

Version no. 0 Date: 20240110